Primer 2: Izvršiti klasterovanje predmeta primenom algoritma K-sredina u alatu IBM SPSS Modeler. Skup *podaci\_o\_predmetima.csv* ima atribute:

- predmet naziv predmeta
- upisalo broj studenata koji su upisali predmet
- polozilo broj studenata koji su položili ispit iz predmeta
- *prosek* prosečna ocena na položenim ispitima iz predmeta. Za predmete koje nijedan student nije položio, prosek je 5.

U radnom toku se prvo učitava skup pomoću čvora *Var. File.* Za pravilno učitavanje u odeljku *File* bitno je postaviti da se eliminišu beline sa početka i kraja u nazivu predmeta (označeno sa 1 na slici 1) i da se upare i eliminišu dvostruki navodnici u skupu. Tekst između dvostrukih navodnika je vrednost jedne ćelije (označeno sa 2 na slici 1).

| podaci_o_predmetima.csv                                                                           | ×                                                           |
|---------------------------------------------------------------------------------------------------|-------------------------------------------------------------|
| C:Users\studentDesktop\ipVezbe8                                                                   | 📀 🗖 🗖                                                       |
| File Data Filter Types Annotati                                                                   | ons                                                         |
| File: C:\Users\student\Desktop\ipVezbe82                                                          | 020\ipVezbe112019\ipVezbe112019zadlpodac                    |
| "PREDMEI", "UPISALO", "POLOZILO", "PRO<br>"Afina geometrija<br>"Algebarska topologija<br>"Algebra | SEK*                                                        |
| Read field names from file                                                                        | Specify number of fields                                    |
| Skip header characters: 0                                                                         | EOL comment characters:                                     |
| Strip lead and trail spaces: O None O                                                             | Left 🔿 Right 💿 Both 1                                       |
| Invalid characters: <ul> <li>Discard (</li> </ul>                                                 | Replace with                                                |
| Encoding: Stream default 🛩                                                                        | Decimal symbol: Stream default 🗸                            |
| Line delimiter is newline character                                                               | Lines to scan for column and type: 50 🗘                     |
| Field delimiters                                                                                  | <ul> <li>Automatically recognize dates and times</li> </ul> |
| Space 🗹 Comma 🗌 Tab                                                                               | Treat square brackets as lists                              |
| Newline Other                                                                                     | Quotes                                                      |
| Non-printing characters                                                                           | Single quotes: Discard                                      |
| Allow multiple blank delimiters                                                                   | Double quotes: Pair and discard - 2                         |
| OK Cancel                                                                                         | <u>Apply</u> <u>R</u> eset                                  |

Slika 1: Postavke pri učitavanju skupa

U odeljku *Types* klikom na dugme *Read Values* učitavaju se podaci o vrednostima koje se javljaju u atributima skupa. Atributima koji učestvuju u klasterovanju uloga (*Role*) se postavlja na *Input*. Kako svaki predmet ima jedinstveno ime, naziv predmeta nema značaj u klasterovanju, njegova uloga se postavlja *None*, tj. neće biti korišćen pri klasterovanju (Slika 2).

| podaci_o | o_predmeti   | ma.csv  | * 54 S           | 2 14         | - 50       | 0            |                |
|----------|--------------|---------|------------------|--------------|------------|--------------|----------------|
|          | ▶ <u>P</u> r | eview   | C Refresh        |              |            | •            | 2 🗆 🗆          |
|          | C:\Users     | student | Desktop\ipVezbe8 | 2020\ipVezbe | 112019\ipV | ezbe112019za | d\podaci_o_pre |
| File     | Data F       | ilter   | Types Annotati   | ons          |            |              |                |
| ۹        | o ø          | C       | Read Values      | Clear        | /alues     | Clear All Va | alues          |
| F        | ield         |         | leasurement      | Values       | Missing    | Check        | Role           |
| A PR     | EDMET        | 🖧 No    | minal            | "Afina geo   |            | None         | ( 🛇 None 🌒     |
| 🗘 UP     | ISALO        | A Co    | ntinuous         | [1,938]      |            | None         | Input          |
| O PO     | LOZILO       | & Co    | ntinuous         | [0,463]      |            | None         | 🔪 Input        |
| 🕸 PR     | OSEK         | & Co    | ntinuous         | [5.0,10.0]   |            | None         | 🛰 Input        |
|          |              |         |                  |              |            |              |                |
|          |              |         |                  |              |            |              |                |

Slika 2: Učitavanju vrednosti u atributima skupa i dodela uloga atributim

Pošto se iz skupa za klasterovanje koriste tri numerička atributa, instance se mogu prikazati grafički pomoču 3D šeme sa raspršenim elementima, da bi se na osnovu vizuelnog upoznavanja sa skupom stekao utisak o broju klastera koji će biti zadat kao parametar u algoritmu K-sredina. Za odabir i prikaz grafika koristi se čvor *Graphboard* (Slika 3). Pomoću miša slika može da se rotira kako bi se šema sa raspršenim elementima videla iz različitih uglova.

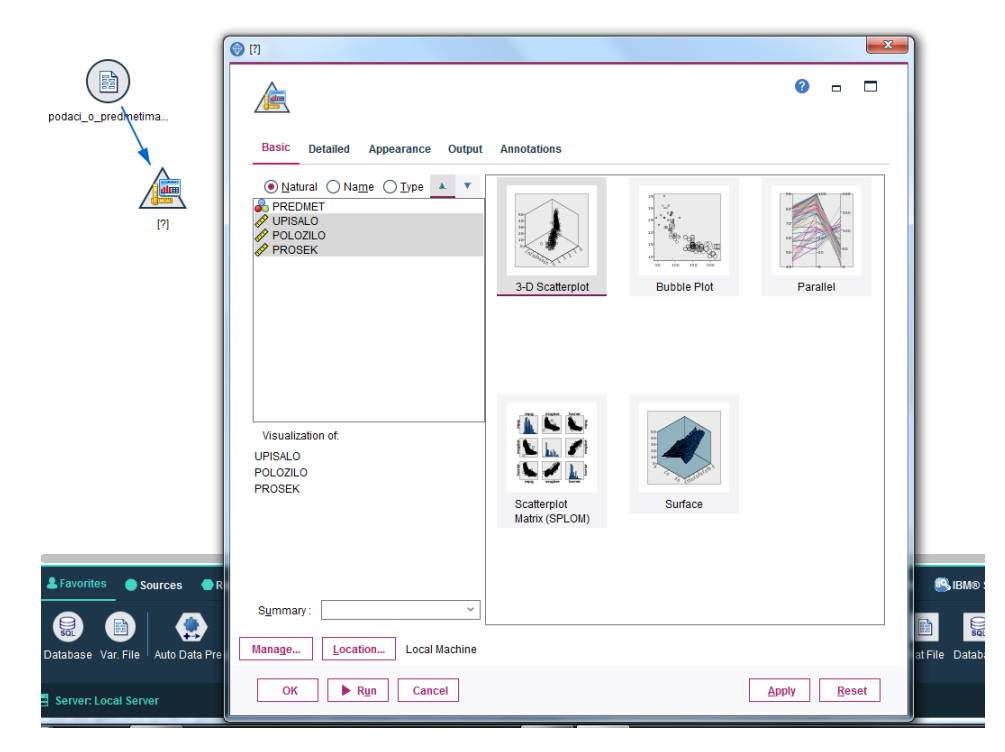

Slika 3: Izbor 3D šeme sa raspršenim elementima za grafički prikaz podataka

Na osnovu vizuelnog prikaza podataka, kao željeni broj klastera možemo zadati vrednosti od 2 do 4 (Slika 4). Primetiti: neke od označenih grupa na slici nisu globularnog oblika, te je za očekivati da ih algoritam K-sredina kao takve neće izdvojiti.

| Graphboard of [UPIS/          | ALO POLOZILO PR                                                                                                    | OSEK] #1       |               |     |
|-------------------------------|----------------------------------------------------------------------------------------------------|----------------|---------------|-----|
| 📦 <u>F</u> ile 📄 <u>E</u> dit | 🏷 <u>G</u> enerate                                                                                                    | 🝼 <u>V</u> iew | 🛃 1- <b>1</b> | 0 × |
| Graph Annotations             | i                                                                                                    |                |               |     |
|                               | 500-<br>012010d<br>01800-<br>0180010-<br>0180010-<br>0180000-<br>0180000000000 |                | EK            |     |
|                               |                                                                                                    |                |               | ОК  |

Slika 4: Prikaz podataka pomoću 3D šeme sa raspršenim elementima

Da bi se primenio algoritm K-sredina na skup, čvor sa skupom podataka povezuje se sa čvorom K-means (podsećanje kako: klik na čvor sa skupom, taster F2, klik na čvor K-means) (Slika 5).

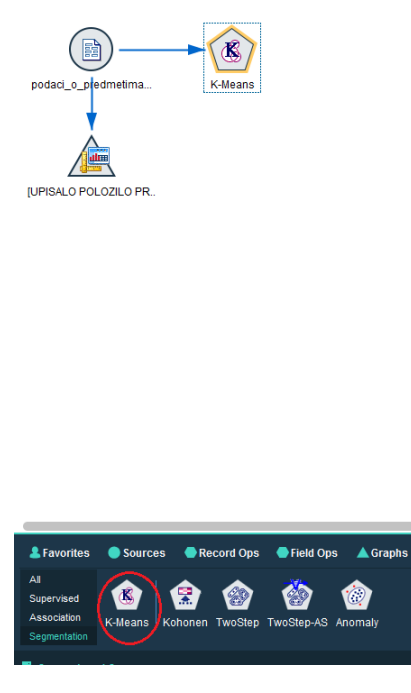

Slika 5: Izbor čvora K-means

Preko opcija dostupnih u čvoru K-means, u odeljku Model postavlja se broj željenih klastera na 4 i da se za svaku instancu u okviru modela klasterovanja prikaže rastojanje do najbližeg centroida, tj. da se skupu doda atribut KMD-K-means. Za ostale opcije ostaju podrazumevane vrednosti (Slika 6).

| K-Means                 |                  |     |    |     | <b>X</b> |
|-------------------------|------------------|-----|----|-----|----------|
| (K)                     |                  |     | ?  |     |          |
| Fields Model Expe       | t Annotations    |     |    |     |          |
| Model name:             | Auto Ocustom     |     |    |     |          |
| Use partitioned data    |                  |     |    |     |          |
| Number of clusters:     | 4                |     |    |     |          |
| Generate distance field |                  |     |    |     |          |
| Cluster label:          | String ONUMBER   |     |    |     |          |
| Label prefix:           | cluster          |     |    |     |          |
| Optimize:               | 🔿 Speed 💿 Memory |     |    |     |          |
|                         |                  |     |    |     |          |
|                         |                  |     |    |     |          |
|                         |                  |     |    |     |          |
|                         |                  |     |    |     |          |
|                         |                  |     |    |     |          |
|                         |                  |     | _  |     | _        |
| OK R <u>u</u> n         | Cancel           | Арр | ly | Res | set      |

Slika 6: Postavljanje vrednosti za opcije u čvoru K-means

Izborom opcije Run pravi se model klasterovanja koji je u radnom toku prikazan čvorom u obliku dijamanta (Slika 7).

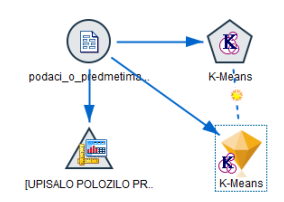

Slika 7: Radni tok sa napravljenim modelom klasterovanja

Duplim klikom na model klasterovanja može da se vidi rezultat klasterovanja i da se izvrši detaljnija analiza izdvojenih klastera.

Na pogledu *Model Summary* vidi se da je silueta koeficijent 0,7, čime se smatra da je izvršeno dobro klasterovanje. Na pogledu *Predictor Importance* vidi se da su svi atributi značajni za klasterovanje, pri čemu je atribut sa najvećim značajem *upisalo*, a sa najmanjim *prosek* (Slika 8).

Na pogledu *Cluster Sizes* (Slika 9) vidi se da su izdvojena dva velika klastera (sa po 44,9% instanci) i dva mala (sa 8,7% i 1,4% instanci). Preko pogleda *Clusters* i *Cluster Comparison* (Slika 9 i Slika 10) se može uočiti šta je specifično za svaki klaster:

- *cluster 1* sadrži predmete sa visokom prosečnom ocenom (prosečna vrednost za atribut prosek je 8,79)
- cluster 3 sadrži predmete koje je upisao mali broj studenata (prosečna vrednost za atribut upisalo je 8,53), a koje skoro nijedan ili mali broj studenata od upisanih je položio (prosečna vrednost za atribut prosek je 5,10, a za broj studenata koji su položili ispit 1,87). Tu spadaju predmeti sa doktorskih studija kojih ima puno, a u trenutku kada je baza pravljena mali broj studenata je iste i položio.
- *cluster 2* i *cluster 4* imaju slične prosečne vrednosti za prosek na položenim ispitima, ali je opseg vrednosti za prosek veći u klasteru 4 nego u klasteru 2. Razlikuju se značajno

po broju studenata koji su upisali predmete, a zatim i po broju studenata koji su položili predmete.

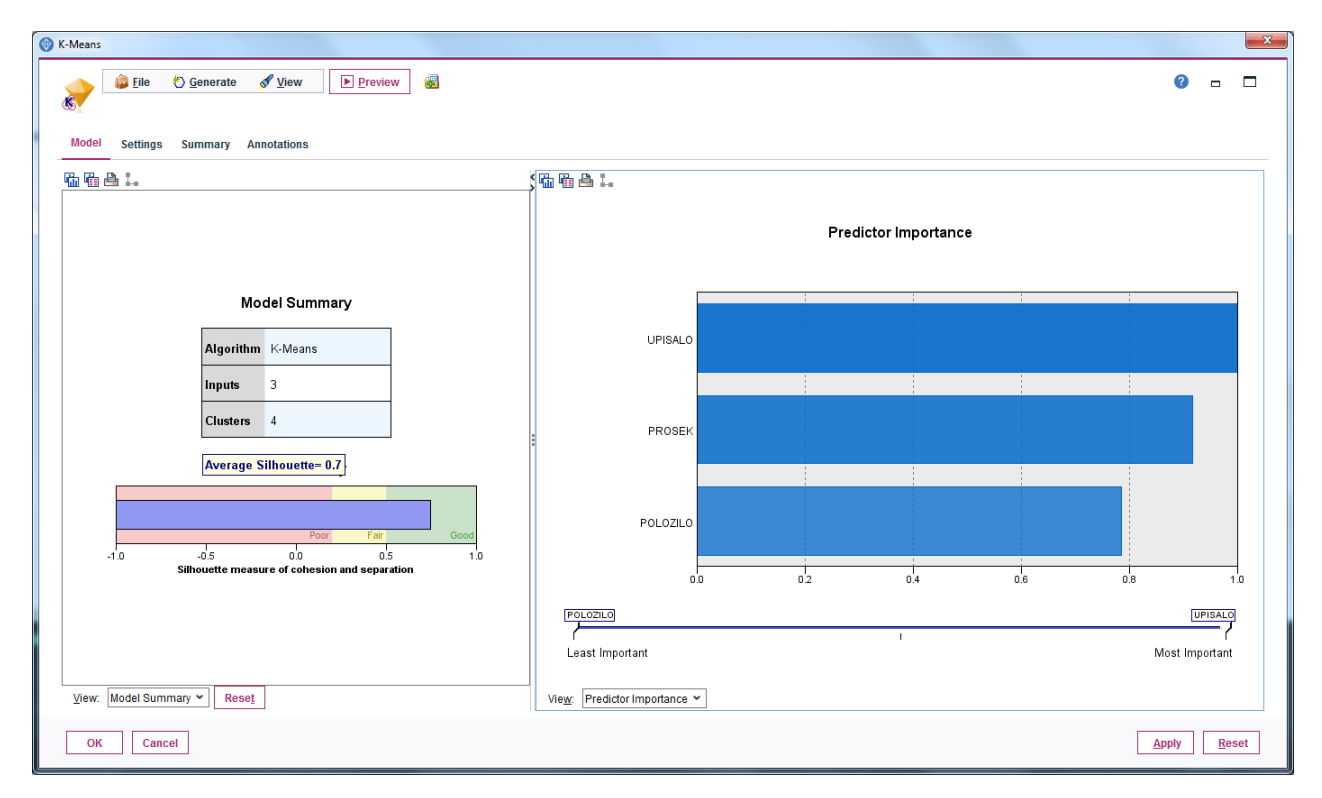

Slika 8: Pogledi: Model Summary i Predictor Importance

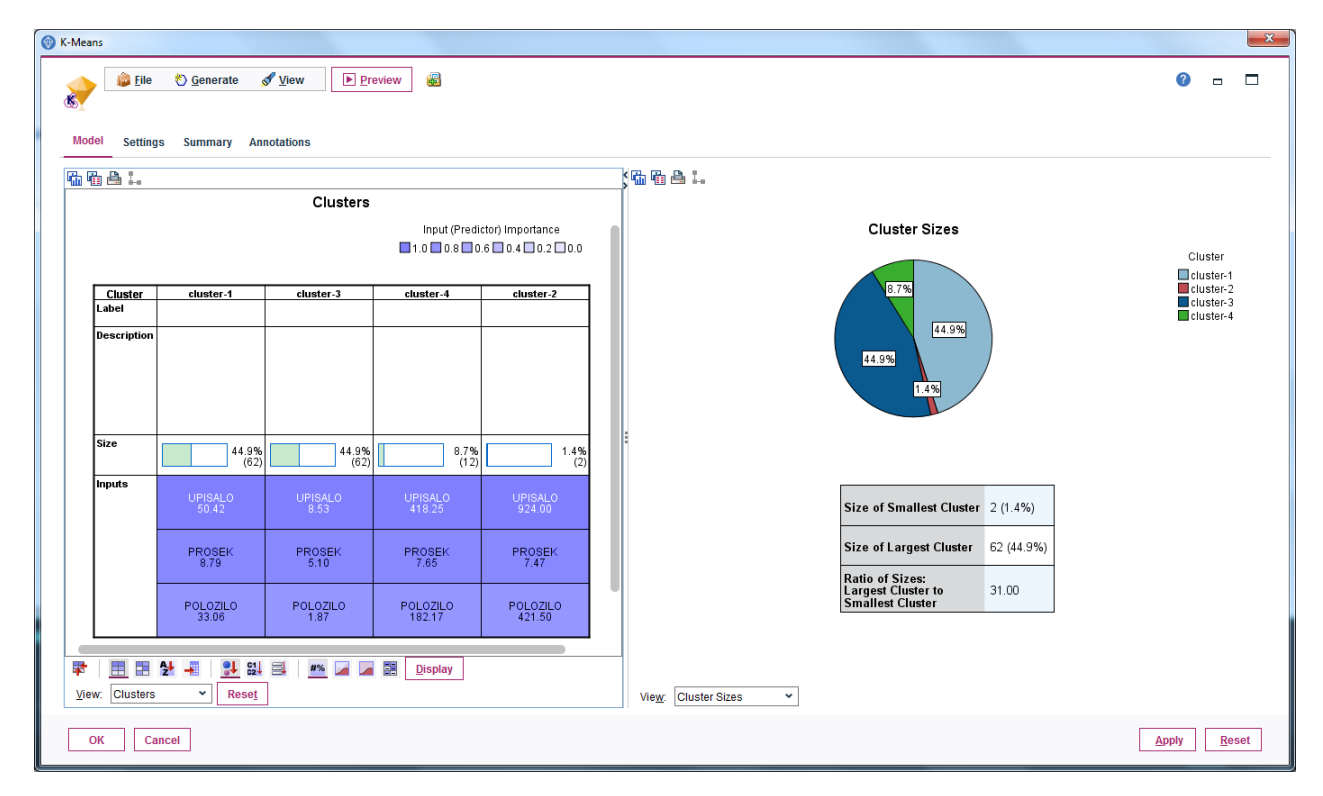

Slika 9: Pogledi: Clusters i Cluster Sizes

| ans          |                      |                                    |                                    |                    |           |               |                                                 |       |             |    |
|--------------|----------------------|------------------------------------|------------------------------------|--------------------|-----------|---------------|-------------------------------------------------|-------|-------------|----|
| File         | 🕙 <u>G</u> enerate 👔 | <mark>∮ ⊻</mark> iew ▶ <u>P</u> re | eview                              |                    |           |               |                                                 | ?     | -           | 1  |
| vial Setting | 20 Summary Δπ        | rectations                         |                                    |                    |           |               |                                                 |       |             |    |
|              | 3 Summary Fam        | lotations                          |                                    |                    | k ich. ie | ь да I.,      |                                                 |       |             |    |
| <u></u>      |                      | Clusters                           |                                    |                    |           |               |                                                 |       |             | -  |
|              |                      |                                    | Input (Predi                       | ctor) Importance   |           |               |                                                 |       |             |    |
|              |                      |                                    | <b>1</b> .0 <b>0</b> .8 <b>0</b> . | .6 0.4 0.2 0.0     |           |               | Cluster Comparison                              |       |             |    |
| Cluster      | cluster-1            | cluster-3                          | cluster-4                          | cluster-2          |           |               |                                                 |       |             |    |
| Description  |                      |                                    |                                    |                    |           |               | 📕 cluster-1 📕 cluster-3 📕 cluster-4 📕 cluster-2 |       |             |    |
|              |                      |                                    |                                    |                    |           | UPISALO       | ·                                               | 1     |             |    |
| Size         | 44.9%                | 44.9%                              | 8.7% (12)                          | 1.4%               |           |               | · · · ·                                         |       |             |    |
| Inputs       | UPISALO<br>50.42     | UPISALO<br>8.53                    | UPISAL0<br>418.25                  | UPISALO<br>924.00  |           | PROSEK        |                                                 |       | _           |    |
|              | PROSEK<br>8.79       | PROSEK<br>5.10                     | PROSEK<br>7.65                     | PROSEK<br>7.47     |           | POLOZILO      |                                                 | -     |             |    |
|              | POLOZILO<br>33.06    | POLOZILO<br>1.87                   | POLOZILO<br>182.17                 | POLOZILO<br>421.50 |           |               | -                                               |       |             |    |
|              | AL _= _L %           |                                    | Display                            |                    |           |               |                                                 |       |             |    |
| ew: Clusters | V Reset              |                                    | E Keepers                          |                    | Viey      | V: Cluster Co | mparison 👻                                      |       |             | _  |
| ОК Са        | incel                | 1                                  |                                    |                    |           |               |                                                 | spply | <u>R</u> e: | 19 |

Slika 10: Pogledi Clusters i Cluster Comparison

U modelu, klikom na dugme *Preview* može se videti za svaku instancu kom klasteru je dodeljena i koliko je udaljena od najbližeg centroida (Slika 11).

| 違 <u>F</u> ile | 📄 <u>E</u> dit 🛛 🖄 <u>G</u> enerate |         | 9 📲      | Q      |              | 0             |
|----------------|-------------------------------------|---------|----------|--------|--------------|---------------|
| Table          | Annotations                         |         |          |        |              |               |
|                | PREDMET                             | UPISALO | POLOZILO | PROSEK | \$KM-K-Means | \$KMD-K-Means |
| 1              | Afina geometrija                    | 146     | 110      | 7.891  | cluster-1    | 0.265         |
| 2              | Algebarska topologija               | 2       | 0        | 5.000  | cluster-3    | 0.022         |
| 3              | Algebra                             | 130     | 44       | 6.727  | cluster-3    | 0.361         |
| 4              | Algebra 1A                          | 148     | 90       | 7.967  | cluster-1    | 0.230         |
| 5              | Algebra 1B                          | 1       | 1        | 6.000  | cluster-3    | 0.180         |
| 6              | Algebra 3                           | 5       | 1        | 10.000 | cluster-1    | 0.257         |
| 7              | Algoritmi i strukture podataka      | 128     | 102      | 7.627  | cluster-1    | 0.287         |
| 8              | Algoritmi teksta                    | 1       | 0        | 5.000  | cluster-3    | 0.022         |
| 9              | Analiticka geometrija               | 593     | 269      | 7.892  | cluster-4    | 0.269         |
| 10             | Analiza 1                           | 323     | 146      | 6.719  | cluster-4    | 0.225         |
| 11             | Analiza 1A                          | 604     | 234      | 7.316  | cluster-4    | 0.237         |
| 12             | Analiza 1B                          | 608     | 231      | 7.571  | cluster-4    | 0.229         |
| 13             | Analiza 2                           | 136     | 91       | 7.165  | cluster-1    | 0.359         |
| 14             | Analiza 2A                          | 133     | 105      | 7.867  | cluster-1    | 0.256         |
| 15             | Analiza 2B                          | 129     | 57       | 8.123  | cluster-1    | 0.165         |
| 16             | Analiza 3                           | 126     | 51       | 6.843  | cluster-3    | 0.385         |
| 17             | Analiza 4                           | 3       | 0        | 5.000  | cluster-3    | 0.022         |
| 18             | Analiza 4, funkcionalni prost       | 2       | 0        | 5.000  | cluster-3    | 0.022         |
| 19             | Analiza i dizajn algoritama         | 129     | 71       | 7.620  | cluster-1    | 0.261         |
| 20             | Analiza i dizajn algoritama 2       | 24      | 17       | 7.706  | cluster-1    | 0.220         |

Slika 11: Prikaz atributa koje je dodao model na originalan skup atributa

Pomoću 3D šeme sa raspršenim elementima može se i vizuelno prikazati rezultat klasterovanja (Slika 12). Svakom klasteru se dodeljuje jedinstvena boja, a svaka instanca se boji bojom koja je dodeljena klasteru kome pripada. (Slika 13).

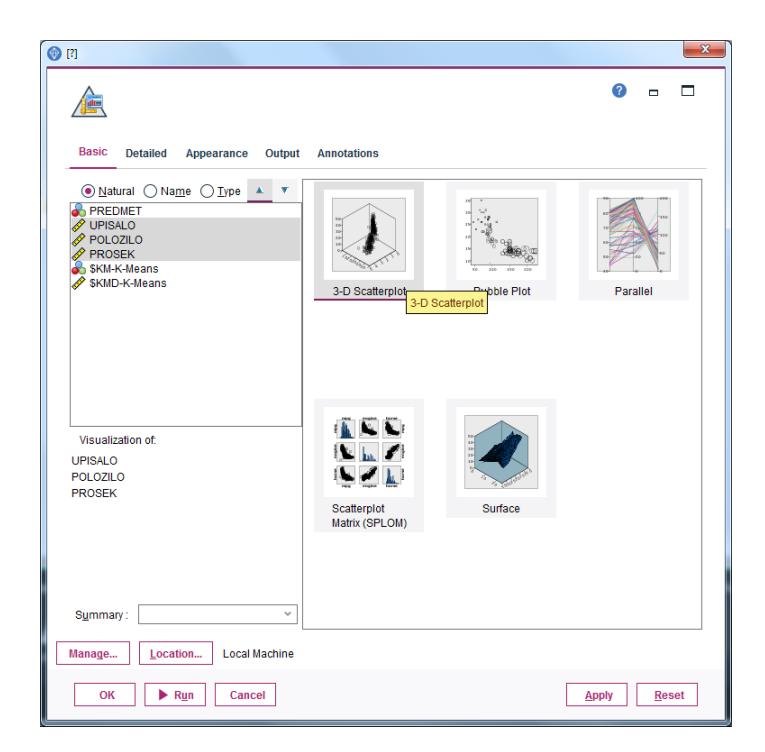

Slika 12: Izbor 3D šeme sa raspršenim elementima za prikaz rezultata klasterovanja

| Rasic Detailed Appearance Output Annotations |                                      |
|----------------------------------------------|--------------------------------------|
| Visualization type:                          | Optional Aesthetics                  |
| 3-D Scatterplot   X:  UPISALO                | Color: SKM-K-Means                   |
| Y: POLOZILO                                  | <b>↓</b> S <u>h</u> ape: <b>↓</b>    |
| Z: PROSEK                                    | → <u>Size:</u> →                     |
| and the second second                        | Iransparency:                        |
|                                              | Data La <u>b</u> el:                 |
|                                              | Map File<br>Select a <u>Map File</u> |
| Panel and Animation                          |                                      |
| Panel across:                                | Panel down:                          |
| Animation:                                   |                                      |

Slika 13: Dodela jedinstvene boje svakom klasteru zbog prikaza rezultat klasterovanja

 ${\rm Za}$ vežbu: izvršiti klasterovanje za drugačije vrednosti parametara i uporediti rezultate.